## Importing the World into Minecraft

## **Minecraft: Java Edition**

- 1. Download the VWCC.zip file.
- Extract VWCC.zip (In Windows, right click and select "Extract All"). This creates a folder called "VWCC".
- 3. Move the "VWCC" folder to your Minecraft saves folder. This varies depending on which Operating System you have.
  - I. Windows
    - a. Hit Win + R, type %appdata%\.minecraft\saves and then click OK
  - II. Linux
    - a. The path is: ~/.minecraft/saves
  - III. OS X
    - a. Open Finder then paste: ~/Library/Application Support/minecraft/saves in the Search box.
- 4. Open Minecraft, and it should appear in your single player worlds.

## Minecraft: Bedrock Edition (Windows 10)

- 1. Download the VWCC.mcworld file.
- 2. Open Minecraft
- 3. Navigate to the Worlds tab and click the Import button next to the Create New World button.
- 4. Navigate to where you downloaded VWCC.mcworld, and open it.